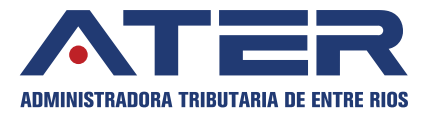

## **EXENCIONES EN EL IMPUESTO SOBRE LOS INGRESOS BRUTOS.**

## ¿Cómo gestionar la Exención?

>> Ingresando al portal de AFIP con CUIT y CLAVE FISCAL en la sección de Servicios de ATER, Servicios Administradora Tributaria de Entre Ríos.

>> TUTORIAL COMO RELACIONAR/ADHERIR LOS SERVICIOS DE ATER A SU CLAVE FISCAL

Al elegir su usuario se accederá a los servicios que el mismo tiene disponible, en este caso, deberá ingresar en la opción "Sistema de Exenciones" del menú "Servicios".

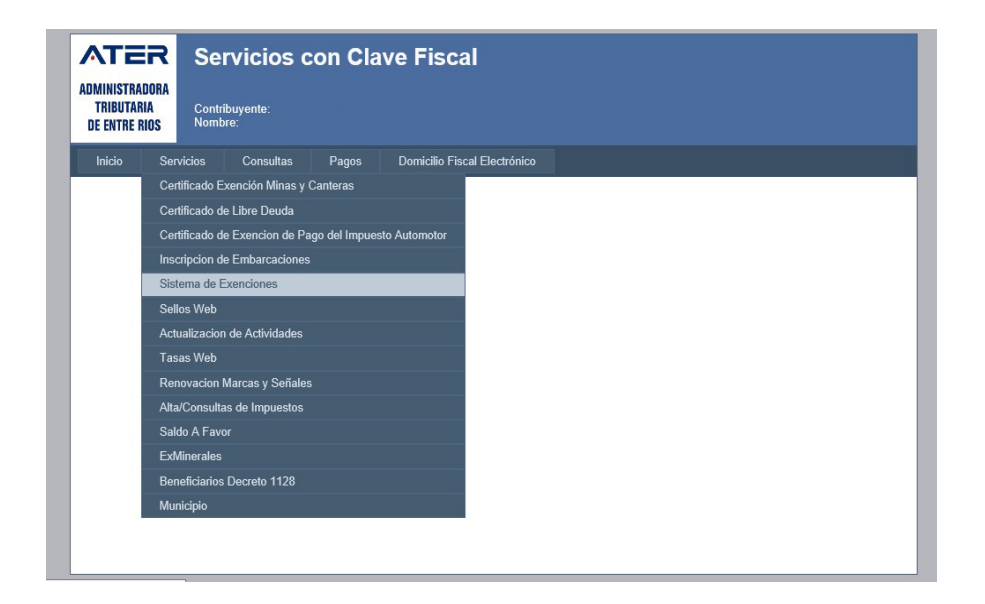

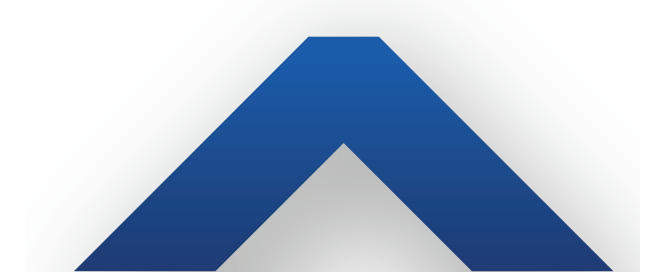

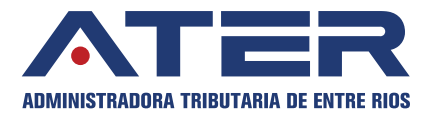

Posteriormente elige el tipo de exención que desea solicitar, en este caso Actividades didácticas, pedagógicas, culturales, artísticas o de artesanos.

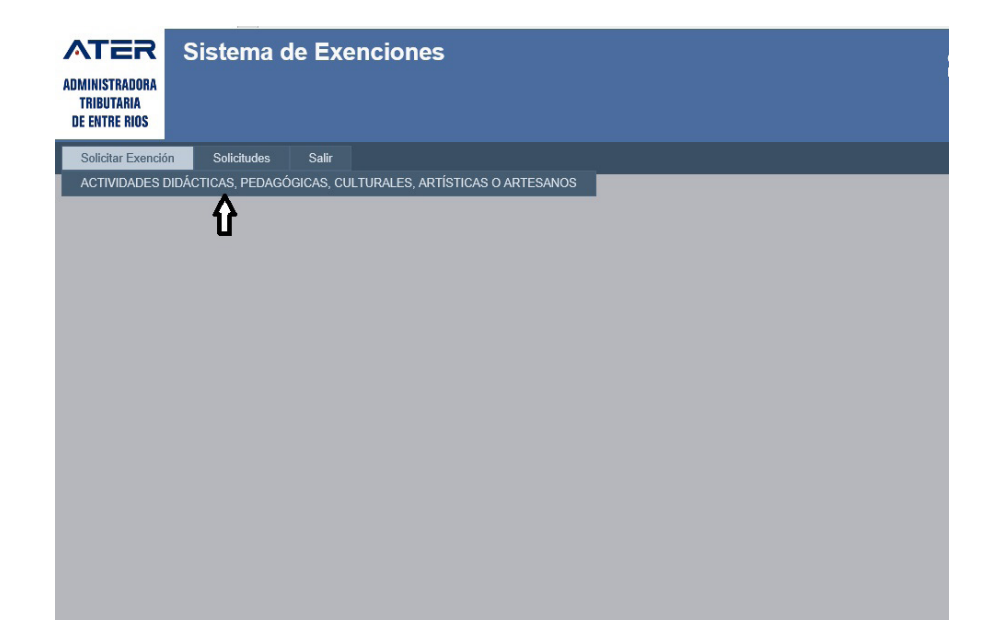

El sistema le selecciona por defecto las actividades en las que puede solicitar la exención por lo que el/la contribuyente deberá controlar si es correcta dicha selección, caso contrario podrá destildar la opción que no corresponda, una vez verificado este paso deberá seleccionar "siguiente",

| EXENCIÓN POR                                                         | R EL DESARI                                                                                                    | ROLLO DE ACTIVIDADES DIDÁCTICAS, PI                                                                                                    | EDAGÓGICA                                      | S, CULTURALES, A               | RTÍSTICAS O AR                | TESANOS                 |
|----------------------------------------------------------------------|----------------------------------------------------------------------------------------------------|----------------------------------------------------------------------------------------------------|------------------------------------------------|--------------------------------|-------------------------------|-------------------------|
| EXENCIÓN                                                             | ARTICULO 194° IN                                                                                                    | CISO D', CÓDIGO FISCAL (T.O. 2018)                                                                                                    |                                                |                                |                               |                         |
| Para solicita                                                        | ar/renovar la exencio                                                                                                    | in, debe cumplir con los siguientes requisitos:                                                                                                    |                                                |                                |                               |                         |
| El co<br>PRO     Habe     Cont                                       | ontribuyente deberá<br>OFESIONES LIBERA<br>er constituido Domic<br>tar con documentaci                                             | encontrarse inscripto ante ATER en el Impuesto Sobre los Ingresos<br>LES<br>iño Fiscal Electrónico.<br>ón firmada y/o sellada por la autoridad competente, que verifique la | a Brutos o CONVENIO<br>a prestación del servio | D MULTILATERAL. No corres      | ponde que el mismo se enco    | uentre inscripto en     |
| Pasos de la<br>1. Indic<br>2. Indic<br>3. Adju<br>4. Adju<br>1 Activ | a solicitud de exenciá<br>car la/s actividad/es<br>car la fecha de inicio<br>ntar documentación<br>ntar constancia de i<br>vidades | in<br>por las que solicitará la exención<br>y en caso de existir, la fecha de fin de la exención, conforme a la c<br>nscripción en AFIP.                                    | documentación                                  |                                |                               |                         |
| A continuació<br>solicitud:                                          | in se muestran toda:                                                                                                    | s las actividades en las que está inscripto y se permite seleccionar a                                                                                                    | aquellas por las cuale                         | s puede solicitar la exención. | Seleccione la/s actividad/s o | que desea incluir en la |
|                                                                      | Activida                                                                                                    | d Descripción                                                                                                    | Inscripto<br>Desde                             | Exención Vigente<br>Desde      | Exención Vigente<br>Hasta     |                         |
|                                                                      | 841100<br>900021                                                                                                    | Servicios generales de la Administración Pública<br>Composición y representación de obras teatrales, musicales y<br>artísticas                                              | 01/08/2020<br>01/09/2020                       |                                |                               | ⊠ ⊓                     |
|                                                                      |                                                                                                    |                                                                                                    |                                                |                                |                               | Siguiente               |

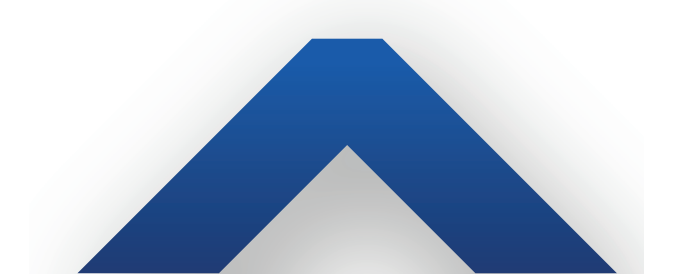

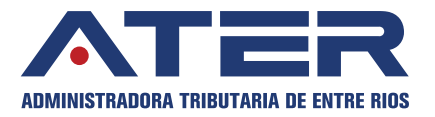

Posteriormente se establece la Fecha de Inicio de la Exención, en formato día/ mes/año, en cada una de las actividades seleccionadas y la Fecha de finalización, *pudiendo o no existir esta última.* 

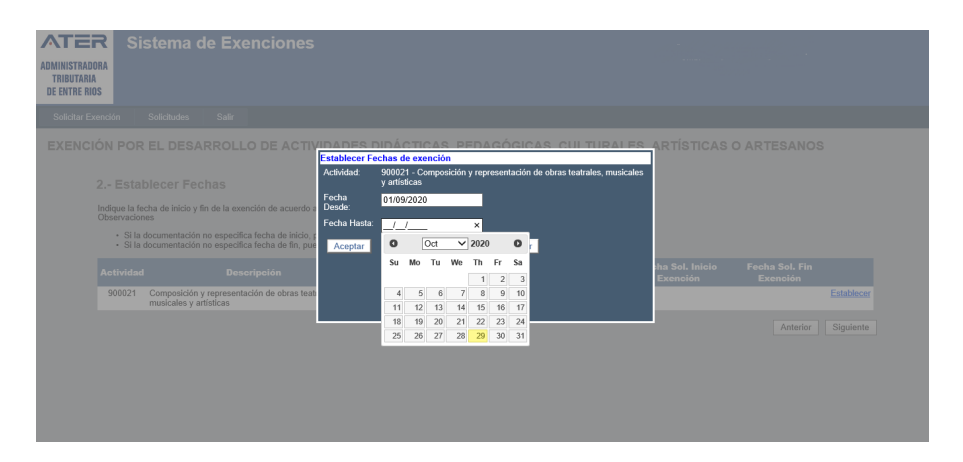

Al presionar "siguiente" se podrá adjuntar la documentación referente a cada una de las actividades por las cuales se solicita la exención, siempre es recomendable que el archivo sea en formato PDF.

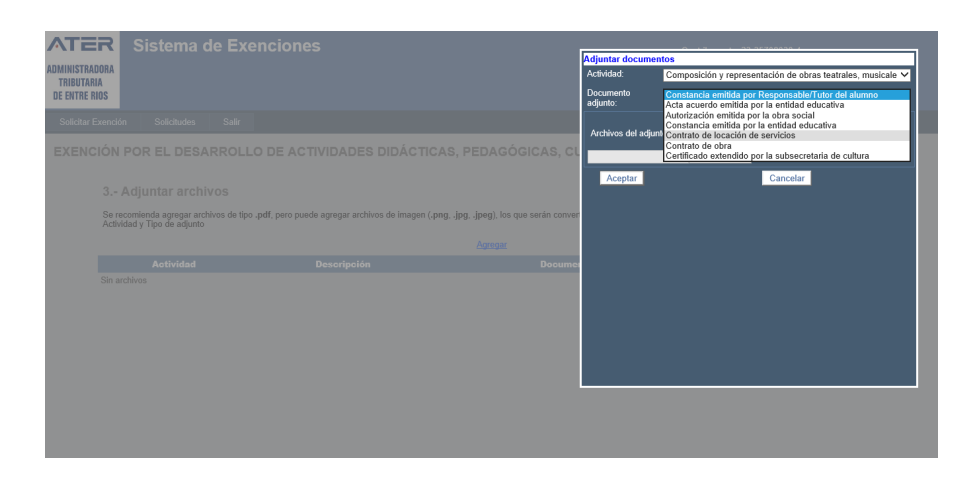

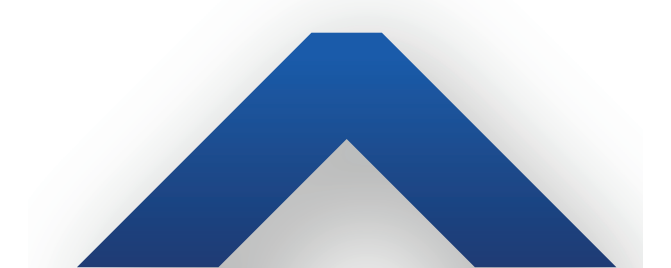

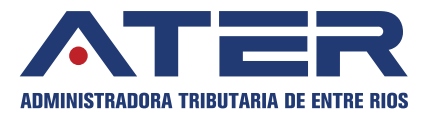

Posteriormente, al presionar "siguiente" y de la misma forma se procede a cargar la Constancia de Inscripción en AFIP y copia del DNI, siempre es preferible que la carga sea en formato PDF.

Finalmente, se presenta un detalle de la Exención a solicitar, para poder verificar los datos cargados, en caso que falte alguna documentación se podrá visualizar una advertencia en color rojo.

|                             | Sistema de Exenciones                                                          |                 |                  |                         |            |              |                   |
|-----------------------------|--------------------------------------------------------------------------------|-----------------|------------------|-------------------------|------------|--------------|-------------------|
| TRIBUTARIA<br>DE ENTRE RIOS |                                                                                |                 |                  |                         |            |              |                   |
| Solicitar Exención          | Solicitudes Salir                                                              |                 |                  |                         |            |              |                   |
| EXENCIÓN PO                 | OR EL DESARROLLO DE ACTIVIDADES DIDÁC                                          | TICAS, PI       | EDAGÓG           | CAS. CULTUR             | ALES. ARTI | ÍSTICAS O AI | RTESANOS          |
|                             |                                                                                |                 |                  |                         |            |              |                   |
| Detal                       | le de la solicitud de Exención                                                 |                 |                  |                         |            |              |                   |
| Usted va                    | a solicitar la exención por las siguientes actividades, en las fechas indicada | s:              |                  |                         |            |              |                   |
| Actividad                   | Descripción                                                                    | Fecha Desde     | Fecha Hasta      |                         |            |              |                   |
| 900021                      | Composición y representación de obras teatrales, musicales y artísticas        | 01/09/2020      |                  |                         |            |              |                   |
| Adjuntanc                   | lo la siguiente documentación:                                                 |                 |                  |                         |            |              |                   |
| Actividad                   | Descripción                                                                    | Adjunto         |                  |                         |            |              |                   |
| 900021                      | Composición y representación de obras teatrales, musicales y artísticas        | Certificado ext | tendido por la s | ubsecretaria de cultura |            |              |                   |
| v la siquie                 | nte documentación adicional: Constancia Inscripción AFIP                       |                 |                  |                         |            |              |                   |
| ) to organ                  |                                                                                |                 |                  |                         |            |              |                   |
| Si los date                 | os son correctos, presione Finalizar, sino vuelta atras y corrijalos.          |                 |                  |                         |            |              | Antoine Cinelines |
|                             |                                                                                |                 |                  |                         |            |              | Antenor           |
|                             |                                                                                |                 |                  |                         |            |              |                   |
|                             |                                                                                |                 |                  |                         |            |              |                   |
|                             |                                                                                |                 |                  |                         |            |              |                   |
|                             |                                                                                |                 |                  |                         |            |              |                   |

Una vez que estén todos los datos correctamente cargados y se cumpla con todos los requisitos solicitados, se presiona **"Finalizar"**, lo cual inicia el trámite y nos presenta la siguiente caratula.

| ATER<br>Administradora<br>Tributaria | Sistema o   | le Exenc                             | iones                                                                                                    |                               |                                                 |  |
|--------------------------------------|-------------|--------------------------------------|----------------------------------------------------------------------------------------------------|-------------------------------|-------------------------------------------------|--|
| DE ENTRE RIOS                        |             |                                      |                                                                                                    |                               |                                                 |  |
| Solicitar Exención                   | Solicitudes | Salir                                |                                                                                                    |                               |                                                 |  |
|                                      |             | ADMINISTRA<br>TRIBUTAR<br>DE ENTRE R | ADMINISTRADORA TRIBUTAR<br>DE LA PROVINCIA DE ENTRE R<br>SOLICITUD DE EXENCIÓN<br>solicita la exención<br>toto S. por el desarrollo de Actividades Didácticas, Pedagógicas, Culturales | RIA<br>RIOS<br>Nro. Solicitud | - Fecha<br>puesto sobre los<br>anos conforme al |  |
|                                      |             | Inc. D' del Art                      | iculo 194º del Còdigo Fiscal (T.O. 2018), para la/las actividades que a contin                                                                                                    | uación se detallan:           |                                                 |  |
|                                      |             | Actividad                            | Descripción                                                                                                    | Fecha Desde                   | Fecha Hasta                                     |  |
|                                      |             | 900021                               | Composición y representación de obras teatrales, musicales y artísticas                                                                                                    | 01/09/2020                    |                                                 |  |
|                                      |             | Adjuntando la<br>Solicitado por      | siguiente documentación: <u>Certificado extendido por la subsecretaria de cultura, C</u><br>, CUIT N°                                                                                  | onstancia Inscripción         | LAFIP                                           |  |

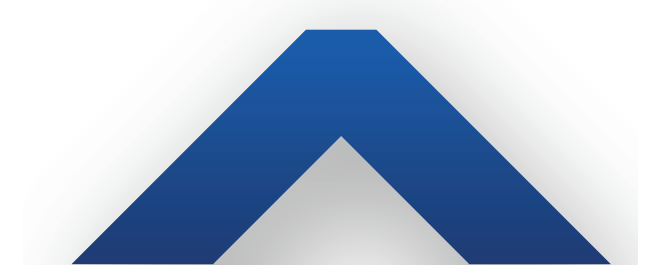

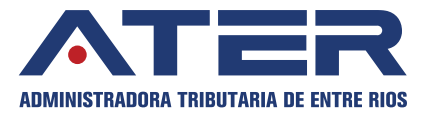

Posteriormente, una vez que el Departamento Técnico analice el trámite, se recibirá una notificación al Domicilio Fiscal Electrónico, con la Aprobación, Rechazo o Devolución del mismo.

En el caso de ser Aprobado, el estado será "PENDIENTE DE RESOLUCIÓN" hasta tanto se reciba la misma y en caso, de "DEVOLUCIÓN" como se puede observar, se podrá "Agregar documentos" para poder así proseguir el trámite de exención.

| ATER Sistema de Ex<br>ADMINISTRADORA<br>TRIBUTANA<br>DE ENTRE RIOS | enciones                                                                  |                 | 1. A.      |               |                    |
|--------------------------------------------------------------------|---------------------------------------------------------------------------|-----------------|------------|---------------|--------------------|
| Solicitar Exención Solicitudes Salir                               |                                                                           |                 |            |               |                    |
| Exenciones registradas                                             |                                                                           |                 |            |               |                    |
| ID                                                                 | Descripción                                                               | Fecha Solicitud | Estado     | Observaciones |                    |
| 16 Los ingresos obtenidos por el desempeño de a                    | ctividades didácticas o pedagógicas, culturales, artísticas, de artesanos | XX/XX/XXXX      | DEVOLUCION | CORREIR       | Agregar documentos |
|                                                                    |                                                                           |                 |            |               | Û                  |

Finalmente, una vez aprobada por la Dirección de Impuestos el contribuyente recibirá la correspondiente **Resolución de Exención**.

| PANAM     OUTP     Log control particle control particle formation     OUTP     Log control particle control particle formation     OUTP     Log control particle control particle formation     Control     Log control     Control     Control                         | <text><text><text><text><text><text><text><text><text><text><text><text></text></text></text></text></text></text></text></text></text></text></text></text>                                                                                                    | PANAL TO TOTAL CONTRACT OF CONTRACTOR OF CONTRACT OF CONTRACT OF                              | R                                                                                                    | esolución Nº<br>EF: EXPTE. Nº                                                              |                                      |
|----------------------------------------------------------------------------------------------------|----------------------------------------------------------------------------------------------------|----------------------------------------------------------------------------------------------------|----------------------------------------------------------------------------------------------------|--------------------------------------------------------------------------------------------|--------------------------------------|
| Analysis Generation of programments non-service space and programment of the service of the interface of the service of the service of the s                    | A service in a logical proportion of the control of place significant of the control of the control of the cont | An example of a particular is not an internet in a lateral to a lateral to a latera                            | P.<br>ISTO:<br>La presentación realizada por el contribuyente Stria.<br>la solicita la exercición en el nano del impuesto sobre los inconsos Brutos.                                                                                                    | . CUIT Nº:                                                                                 | , en la                              |
| de auxento a las dispondentes del Codigo Flaca Vigerie y<br>CONSIDERALION:<br>Las el intendentia contratujente, social presento pre descritar del visades consideradas e sentes,<br>en el intendentia del aduptar contratujente y contarno y leves Expersiona del tratupcion en APE y<br>constanta e del aduptar contratujente activate a los contraturos y leves Expersiona de levando ne en APE y<br>intensita intendanta inda, lasfancia que el presento ne del aduptar de las contratus de las contratus e las del aduptar contratus de las contratus e las del aduptar de las del aduptar contratus de las del aduptar contratus de las del aduptar contratus de las del aduptar de las del aduptar de las del aduptar de las del aduptar de las del aduptar de las del aduptar de las del aduptar del aduptar del aduptar de las del aduptar del aduptar d         | <text><text><text><text><text><text><text><text><text></text></text></text></text></text></text></text></text></text>                                                                                                    | de autoro a la dispondonte de location fracta agente, y<br>Concernent de la dispondonte de location fracta de la dispondonte anticada de la dispondonte de la dispondonte de la                           | Actividad<br>Compositión y representación de obras teatrales, musicales y artísticas                                                                                                    |                                                                                            |                                      |
| Indexementation for exercision of the proceeding in a device of the conduction.<br>For exercision of the conduction of the proceeding of the conduction of the conduction of the                 |                                                                                                    |                                                                                                    | de acuerto a las disposiciones del Codigo Flicca Vigente, y<br>CONSIDERANDO:<br>Cue el mendionado contribuyente, solicita doha exendo<br>según lo dispueste o antinuo tala lin (e, c) del Codigo Flicca (T.O. 20<br>constance de prestadon de servicios; y<br>Cue se e católici el Departamento Impuesto a consumo y<br>Cue se e católici el Departamento Impuesto a consumo y | In por desarrollar adiividades consider<br>18); y<br>TER, constancia de inscripción en AFI | adas exentas,<br>P y<br>Dirección de |
| Parate.                                                                                                    |                                                                                                    |                                                                                                    | Desetter                                                                                                    |                                                                                            |                                      |
| Compared and a second resolution of entry and a second resolution of the second resolution of the second resolution                         | Provention of the second second secon |                                                                                                    | LA DIRECCIÓN DE INDUE                                                                                                    | STOS                                                                                       |                                      |
| Lea une Luce     Lea une Luce     Luce     Luce                            | Department     Constraints     Constraints     Constraint      | COMPARENT PARAMENTAL PARAMENTAL PARAMEN                                 |                                                                                                    | E ENTRE BIOS                                                                               |                                      |
| ATTOLIO 12 - Decisional el contribuyente dos PENAROS Enviruados das COLTI M* 23-53768894-4, exertib en el<br>Sobre el implexito locoti nos ingresos Brudos, por la activitada da<br>Companisatio y representación de altra banastes, municitate y etistesa<br>el indicado el control de altra banastes, municitate y etistesa<br>el indicado el control de altra banastes, municitate y etistesa<br>el indicado el control de altra banastes, municitate y etistesa<br>el indicado el control de altra banastes, municitate y etistesa<br>ETICUELO 27. Por medio del Domisilo Flucia Electronico, notifiquese y envises copia de la presente Resolucion al presentant<br>Control del Indicado del Domisilo Flucia Electronico, notifiquese y envises copia de la presente Resolucion al presentant<br>Control del Indicado del Domisilo Flucia Electronico, notifiquese y envises copia de la presente Resolucion al presentant<br>Control del Indicado del Domisilo Flucia Electronico, notifiquese y envises copia de la presente Resolucion al presentant<br>Control del Indicado del Domisilo Flucia Electronico, notifiquese y envises copia de la presente Resolucion al presentant<br>Control del Indicado del Domisilo Flucia Electronico, notifiquese y envises copia de la presente Anterio<br>Control del Indicado del Domisilo Flucia Electronico, notifiquese y envises copia de la presente Anterio<br>Control del Indicado del Domisilo Flucia Electronico, notifiquese y envises copia de la presente Anterio<br>Control del Indicado del Domisilo Flucia Electronico, notifiquese y envises copia de la presente Anterio<br>Control del Indicado del Domisilo Flucia Electronico, notifiquese y envises copia de la presente Anterio<br>Control del Indicado del Domisilo Flucia Electronico, notificado del Domisilo Flucia Headre<br>Decisión de Indicado del Domisilo Flucia Electronico del Indicado del Domisione del Indicado del Domisione del Domisione del Domisione del Domisione del Domisione del Domisione del Domisione del Domisione del Domisione del Domisione del Domisione del Domisione del Domisione del D | ATTORIO 12 Decisional di contribupante di con Formationa di contra di contributa di contra di contribupante di contra di contra di contr | ATTORNE 12 - Sonara el aventopante Sos FRANZO EN NOBEL NO FRANZO EN NOBEL NO TH' 12 - 32 - 37 10000 4 - esento en el<br>avenara interna el aventopante de la constante su el aventará as<br>el avenara interna el aventopante de la constante su el aventará as<br>el avenara interna el aventopante de la constante particular por el articulor 154° filo. El de la consectador na presentante<br>de la consectador na planta, de aventopa a la presento por el articulor 154° filo. El de la consectador na presentante<br>esta de la consectador na planta, de aventopa a la presento por el articulor 154° filo. El de la consectador na presentante<br>esta de la consectador na glanta, de aventopa a la presento por el articulor 154° filo. El de la consectador na presentante<br>esta de la consectador na planta, de aventopa a la consectador de la presente Resolucion a presentante<br>de la consectador de Constalio Filo. El Bectorico, notifique es y en lece consida el a presente Resolucion a presentante<br>de la consectador de la constalio Filo. El Bectorico, notifique es y en lece consida el argumente Arteritoria<br>de la consectador de Constalio Filo. El Bectorico, notifique es y en lece consida el argumente Arteritoria de impuestos - Arteritoria de impuestos - Arteritoria de impuestos - Arteritoria de impuestos - Arteritoria de impuestos - Arteritoria de impuestos - Arteritoria de impuestos - Arteritoria de impuestos - Arteritoria de impuestos - Arteritoria de impuestos - Arteritoria de impuestos - Arteritoria de impuestos - Arteritoria de información de impuestos - Arteritoria de impuestos - Arteritoria de información de información de información de información de información de impuestos - Arteritoria de información de información de informació        | RESULT VE                                                                                                    |                                                                                            |                                      |
| Alersadi Companion bonno de ingresos brons, por la activada de<br>Alersadi Companion y representación en eños launeus, mantales y estisteur<br>companion y representación en eños launeus, mantales y estisteur<br>agon la documentación adjunta, de acuento a lo prevento por el artículo 154° hr. d') del Codogo Fiscal (T.O. 2016), deciendo<br>contre el impuetto por las demina actividades que matazer.<br><u>ATICULO 27</u> : Per medio del Domistio Fiscal Electronico, notifiquese y enviese coga de la presente Recolución al presentant<br><u>ATICULO 27</u> : Per medio del Domistio Fiscal Electronico, notifiquese y enviese coga de la presente Recolución al presentant<br>Descono del Impuettos - ATEF                                                                                                    | Altriada<br>Companito y representation en dona kananae, mankalan y retitatea<br>San la documentación adjunta, de acuestos a lo previsto por el atriado 154° hr. d') der Codago Fiscal (T.C. 2016), esciendo<br>nor el impuesto por administrativadas esperantam.<br><u>ETICUELO 27</u> . Por medio del Domisito Fiscal Electronico, notifiquese y envises copia de la presente Resolucion al presentar<br>Destanta Vistanta del Addade del paratam.<br><u>ETICUELO 27</u> . Por medio del Domisito Fiscal Electronico, notifiquese y envises copia de la presenta Resolucion al presentar<br><u>Destanta Vistanta</u><br>Destanto del Impuestos - ATEP                                                                                                    | Jago de Impeter Loon de Ingrésos actions, por la activitado de<br>Antenda<br>Companitado na aplanta, que aquestos a lo previsto por el artículo 154º Inc. of) del Codago Fiscal (T.C. 2016), esciendo<br>de la filmada for a de manta activitades que artículo.<br>INTERLA O P. Por medo del Consisto Fiscal Electronico, notifiquese y envises copa de la presente Resolución al presente<br>Companitado del Domisito Fiscal Electronico, notifiquese y envises copa de la presente Resolución al presente<br>Descoto del Impueblico - ATEP                                                                                                    | ARTICULO 1º Declarar al contribuyente Sr/a.FRANCO EVANGELINA (                                                                                                    | GISEL, CUIT Nº: 23-35708030-4, exer                                                        | to en el                             |
| Compensate y representation de altra bareixe, manufate y entrétais entrétais                   | compresentation y representation is a data barreta, manufate y ethictes ethics and ethics and ethic | annexessarily representation is also baseds, numbers y efforts                                                                                                    | pago del impuesto sobre los ingresos Brutos, por la actividad de                                                                                                    | Danda                                                                                      | Units                                |
| gan la accumentadori adjunta, de acuento a lo previeto por el attouto 154º Inc. d') del Código Fiscal (T.O. 2015), destendo<br>Intra el Impueblo yor da demaita attividades que naticate.<br>I <u>CIOLILO 27</u> : Por medio del Domisilo Fiscal Electritorio, notifiquese y enviese copia de la presente Resolución al presentant<br>U <u>CIOLICO 27</u> : Por medio del Domisilo Fiscal Electritorio, notifiquese y enviese copia de la presente Resolución al presentant<br>UCIOLICO 27: Por medio del Domisilo Fiscal Electritorio, notifiquese y enviese copia de la presente Resolución al presentant<br>Domisión de Impueblico - ATEP                                                                                                    | gn i a coumertadori adjirta, de auento a lo previeto por el attouto 154° for. d') del Codego Fiscal (1.0. 2019, destendo<br>son de l'imputeto por tal demai attivicades de matical.<br><u>RTOLLO 2</u> º Por medo del Domatio Fiscal Electrino, notifiquese y enviese ospia de la presente Resolución al presentent<br>— — — — — — — — — — — — — — — — — — —                                                                                                     | gin is documentation alguna, de avente a lo previoto por el attació 154° fro. d') de Código Frica (T.O. 2016, destendo<br>torar el impuesto por las dends abitidades de natazas<br><u>encos 0.27</u> . Por medo el Donidilo Pical Bectorio, notifiquees y enviera copia de la presenta Resolucion al presentar<br><u>Uno vo 27</u> . Por medo el Donidilo Pical Bectorio, notifiquees y enviera copia de la presenta Resolucion al presentar<br>Desta del 1540 de la presentar de la presentar de la presentar de la presentar de la presentar de la presentar<br>Costa de la presentar de la presentar d | Composición y representación de obras teatrales, musicales y artísticas                                                                                                    | 01/09/2020                                                                                 | masca                                |
| Linewal is injutious in Ler                                                                                                    |                                                                                                    |                                                                                                    |                                                                                                    | A Adles                                                                                    | -                                    |
|                                                                                                    |                                                                                                    |                                                                                                    |                                                                                                    |                                                                                            |                                      |